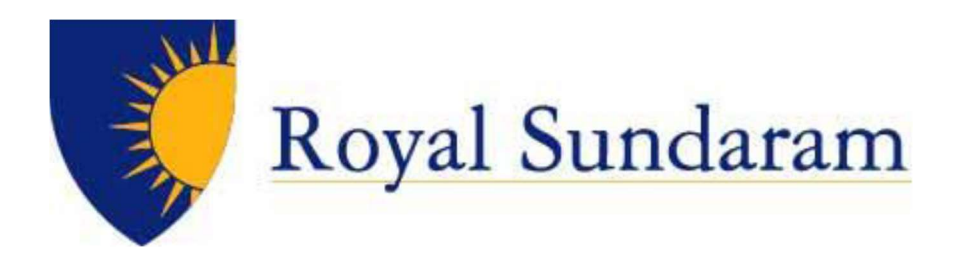

# **Zoom Chat Functionality**

VERSION: 0.1

DATE: 07-05-2021

Prepared By:

| S.NO | NAME               | Email ID                            | Mobile     |
|------|--------------------|-------------------------------------|------------|
| 1    | Ganesh Ranganathan | Ganesh.Ranganathan@royalsundaram.in | 9600096104 |

## **Document Classification: Internal**

### All rights reserved.

These materials are confidential and proprietary to Royal Sundaram Insurance Co Ltd., and no part of these materials should be reproduced, published, transmitted or distributed in any form or by any means, electronic, mechanical, photocopying, recording or otherwise, or stored in any information storage or retrieval system of any nature nor should the materials be disclosed to third parties without the prior express written authorization of Royal Sundaram Insurance Co Ltd.,

COMPANY CONFIDENTIAL

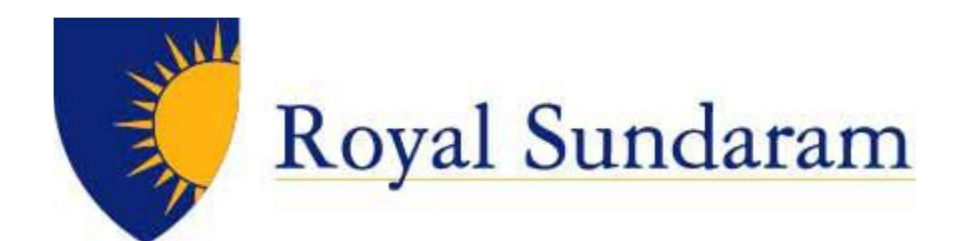

# CONTENTS

| 1. | Login to Zoom Application     | 3 |
|----|-------------------------------|---|
| 2. | New Chat – Individual Chat    | 7 |
| 3. | Create a Channel – Group Chat | 8 |

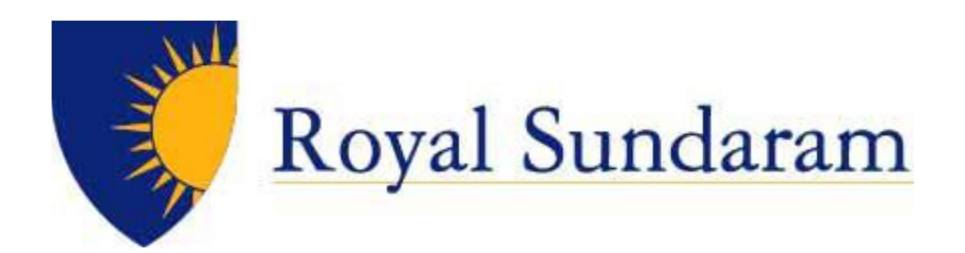

## Login to Zoom Application

Login to Zoom Application:

Access zoom application:

#### Singin in using SSO.

|                  |                  |                  | ×                |
|------------------|------------------|------------------|------------------|
|                  |                  |                  |                  |
|                  |                  |                  |                  |
|                  |                  |                  |                  |
|                  |                  |                  |                  |
|                  |                  |                  |                  |
|                  |                  |                  |                  |
| Sign In with SSO |                  |                  |                  |
|                  |                  |                  |                  |
|                  |                  |                  |                  |
|                  |                  |                  |                  |
|                  |                  |                  |                  |
|                  | Sign In with SSO | Sign In with SSO | Sign In with SSO |

### Enter" royalsundaram-in".

| C Zoom Clou   | d Meetings       |          | 70 | × |
|---------------|------------------|----------|----|---|
|               | Sign In with SSO |          |    |   |
| 9<br>25<br>75 | royalsundaram-in | .zoom.us |    |   |
|               |                  | Continue |    |   |
|               |                  |          |    |   |
| < Back        |                  |          |    |   |

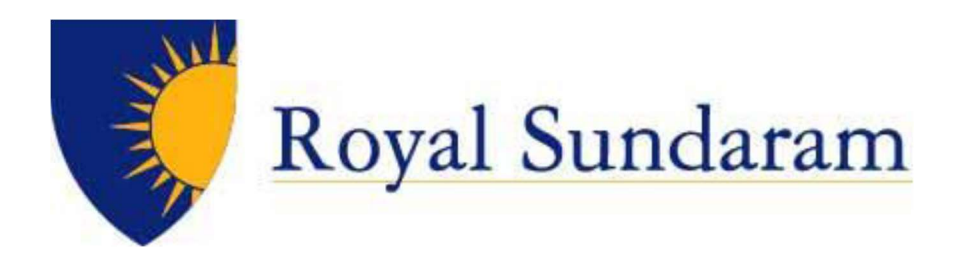

#### Enter in your username (login ID) and password on the login screen.

| C e secure.royalsundaram.in/auth/realms/Roya/%20Sundaram/protocol/saml/clients/zoom?SAMLRequest=rVJb18iwFP4rzUB3D Apps G Gmail Q One Note RGanesh FHR_Log in to Roy ALM Iogin - ALM O Web Mail Royalsun I Microsoft Teams C Cit | baa8NIwDEqMUholGz74VrvDaLK12NMR9dc72Ijwol 🖈 🄅 🕒 🔅<br>rix Receiver 👵 Sectore -Policy Serv 🖕 User Guide- Sectore » |
|----------------------------------------------------------------------------------------------------|----------------------------------------------------------------------------------------------------|
|                                                                                                    | Royal Sundaram<br>General Insurance                                                                              |
| Vision                                                                                                    | Log In<br>Username or email                                                                                      |
| To be the 'First Choice' General Insurer of India.                                                                                                    | Password                                                                                                    |
|                                                                                                    | Log In                                                                                                    |
|                                                                                                    |                                                                                                    |

### Below few steps applicable during the First-time login for integrate the calendar

Enter your <a href="https://www.loginlb.com">Loginlb@royalsundaram.in</a> (Windows Login ID), Click Next.

| $\leftrightarrow \rightarrow$ | C |       | login. | microsoftonline.c | om/commo | n/oauth2/au  | thorize | e?client_id=fc1 | 08d3f-5  | 43d-4374-bbff-c7  | c51f6 | 51fe5&response  | e_type= | code&redi     | rect_u | ri=https://us02web   | zoor | n.us/offic | \$        |
|-------------------------------|---|-------|--------|-------------------|----------|--------------|---------|-----------------|----------|-------------------|-------|-----------------|---------|---------------|--------|----------------------|------|------------|-----------|
| Apps                          | G | Gmail | N.     | One Note RGanesh  | 🛡 FHR_L  | og in to Roy | Ţ       | ALM login - ALM | ØV       | Veb Mail Royalsun | đ     | Microsoft Teams | 🔘 Ci    | trix Receiver | 8      | Seclore -Policy Serv | 5    | User Guide | - Seclore |
|                               |   |       |        |                   |          |              |         |                 |          |                   |       |                 |         |               |        |                      |      |            |           |
|                               |   |       |        |                   |          |              |         |                 |          |                   |       |                 |         |               |        |                      |      |            |           |
|                               |   |       |        |                   |          |              |         |                 |          |                   |       |                 |         |               |        |                      |      |            |           |
|                               |   |       |        |                   |          |              |         | Mic             | rosof    | ť                 |       |                 |         |               |        |                      |      |            |           |
|                               |   |       |        |                   |          |              |         | Sign            | in       |                   |       |                 |         |               |        |                      |      |            |           |
|                               |   |       |        |                   |          |              |         | RTest@r         | ovalsur  | ndaram.in         |       |                 |         |               |        |                      |      |            |           |
|                               |   |       |        |                   |          |              |         | No accou        | nt? Crea | ate one!          |       |                 | - 22    |               |        |                      |      |            |           |
|                               |   |       |        |                   |          |              |         | Can't acc       | ess your | account?          |       |                 |         |               |        |                      |      |            |           |
|                               |   |       |        |                   |          |              |         | Sign-in o       | otions   |                   |       |                 |         |               |        |                      |      |            |           |
|                               |   |       |        |                   |          |              |         |                 |          | Back              |       | Next            |         |               |        |                      |      |            |           |
|                               |   |       |        |                   |          |              |         |                 |          |                   |       | 2               |         |               |        |                      |      |            |           |
|                               |   |       |        |                   |          |              |         |                 |          |                   |       |                 |         |               |        |                      |      |            |           |

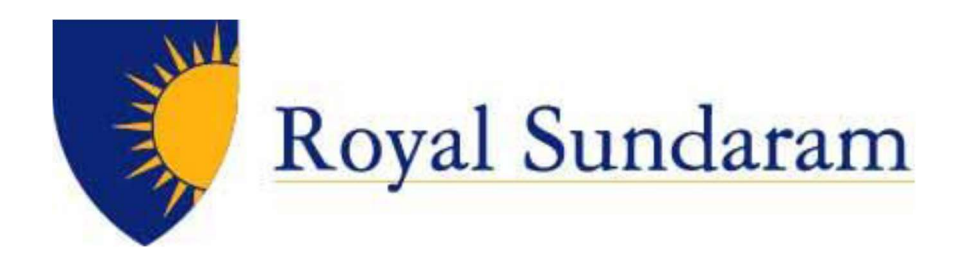

ADFS will redirect, enter your <a href="https://www.loginlow.com">Loginlow.com</a> (Windows Login ID), Click Next.

| Sign in with WindowsID@royalsundaram.in  rtest@royalsundaram.in | apps 😉 umaii 🛄 One Note RGanesh | V PHK_Log in to Roy | ALM IOgin - ALM 🕤 Web Mail Royalsur | n 🧤 Microsoft leams 🎯 Citrix | c Necewer o Sectore - Policy Serv Suber Guide- Sectore |
|-----------------------------------------------------------------|---------------------------------|---------------------|-------------------------------------|------------------------------|--------------------------------------------------------|
| Sign in with WindowsID@royalsundaram.in rtest@royalsundaram.in  |                                 |                     |                                     |                              | Royal Sundaram<br>General Insurance                    |
| restoroyasundaram.un                                            |                                 |                     |                                     |                              | Sign in with WindowsID⊕royalsundaram.in                |
|                                                                 |                                 |                     |                                     |                              | rtest@royalsundaram.in                                 |
|                                                                 |                                 |                     |                                     |                              |                                                        |

#### Accept the Calendar Permission

| G zoom client - Google Search 🗙 📑 Sign in to your account.   | × +                                                                                                    |
|--------------------------------------------------------------|----------------------------------------------------------------------------------------------------|
| ← → C                                                        | st-id=6c9b4bf0-84e8-4ade-816f-c53c99538246                                                                                                    |
| 👖 Apps   G Gmail 🛛 🛐 One Note RGanesh 🛛 💗 FHR _Log in to Roy | 💗 ALM Iogin - ALM 📀 Web Mail Royalsun 🐞 Microsoft Teams 🎯 Citrix Receiver 🤞 Se                                                                                                    |
|                                                              | <section-header><section-header><section-header><section-header><section-header><section-header><section-header><section-header><section-header><section-header><section-header><section-header></section-header></section-header></section-header></section-header></section-header></section-header></section-header></section-header></section-header></section-header></section-header></section-header> |

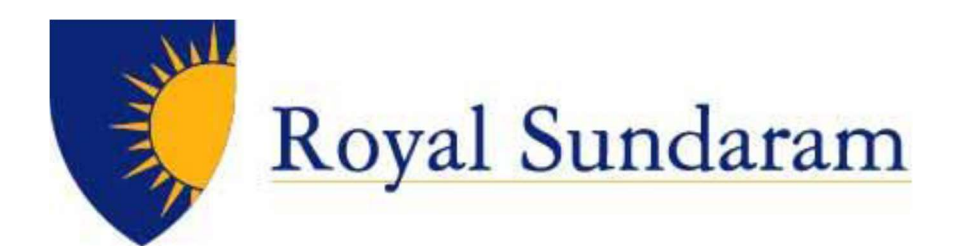

### Launch Zoom Application

| Apps G Gmail 🛐 One Note RGanesh 🛡 FHR_Log in to F | Open Zoom Meetings?                                                                                                    | Seclore -Policy Serv 5 User Guide- Seclore |
|---------------------------------------------------|----------------------------------------------------------------------------------------------------|--------------------------------------------|
| zoom                                              | https://royalsundaram-in.zoom.us wants to open this application. Always allow royalsundaram-in.zoom.us to open links of this type in the associated app Open Zoom Meetings Cancel | Support English +                          |
|                                                   |                                                                                                    | _                                          |
| Click Open Zoc                                    | Sign in with SSO                                                                                                    | Zoom below.                                |
| Click Open Zoc                                    | Sign in with SSO<br>om Meetings on the dialog shown by your browser. If you don't see a dialog, click Launch<br>Launch Zoom                                                       | Zoom below.                                |
| Click Open Zoc                                    | Sign in with SSO<br>om Meetings on the dialog shown by your browser. If you don't see a dialog, click Launch<br>Launch Zoom                                                       | Zoom below.                                |
| Click Open Zor                                    | Sign in with SSO<br>om Meetings on the dialog shown by your browser. If you don't see a dialog, click Launch<br>Launch Zoom                                                       | Zoom below.                                |

### Welcome to Zoom Profile Page!

| C Zoom                                       |                            |     |                |                        | -         | o ×              |  |
|----------------------------------------------|----------------------------|-----|----------------|------------------------|-----------|------------------|--|
|                                              |                            | G P | ()<br>Meetings | S<br>Contacts          | Q. Search | GR               |  |
| Jump to                                      |                            |     | Gane           | sh Ranganathan (you) 🏾 |           | 0                |  |
| STARRED                                      |                            |     |                | 08/25/20               |           |                  |  |
| 🖈 Starred Messages                           | You                        |     |                |                        |           | 08/25/2020 11:41 |  |
| Contact Requests                             | GR )) Audio Message 0:16 💽 |     |                |                        |           |                  |  |
| Ganesh Ranganathan (you)                     |                            |     |                |                        |           |                  |  |
| RECENT - +                                   |                            |     |                |                        |           |                  |  |
| <ul> <li>it.helpdesk2@royalsundar</li> </ul> |                            |     |                |                        |           |                  |  |
| 🎎 IT Help Desk                               |                            |     |                |                        |           |                  |  |
| <ul> <li>Balaji Gopalakrishnan</li> </ul>    |                            |     |                |                        |           |                  |  |
| <ul> <li>Ganesh Ranganathan</li> </ul>       |                            |     |                |                        |           |                  |  |
| apps 🕀                                       |                            |     |                |                        |           |                  |  |
|                                              |                            |     |                |                        |           |                  |  |
|                                              |                            |     |                |                        |           |                  |  |
|                                              |                            |     |                |                        |           |                  |  |
|                                              |                            |     |                |                        |           |                  |  |
|                                              |                            |     |                |                        |           |                  |  |
|                                              |                            |     |                |                        |           |                  |  |
|                                              | Q Audio Message            |     |                |                        |           | ۵                |  |
|                                              | what's on your mind        |     |                |                        |           |                  |  |

© Royal Sundaram General Insurance Co. Limited

Page | 6

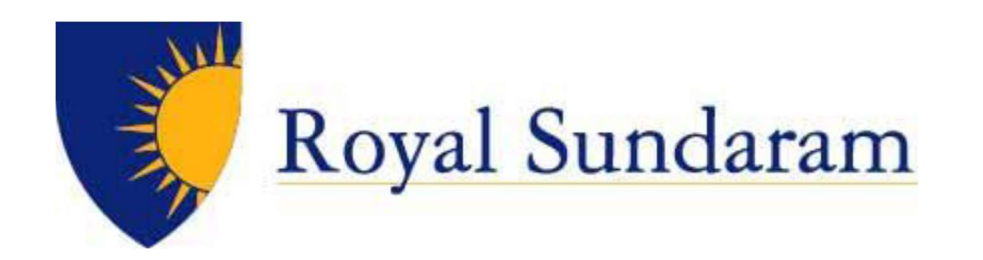

## New Chat – Individual Chat

Access near the Recent icon Plus symbol +

Choose "New Chat" for individual chat and search for the person and start Chat.

| Zoon  | n                        |                           |                  |                         |              | – 0 ×               |   |
|-------|--------------------------|---------------------------|------------------|-------------------------|--------------|---------------------|---|
|       |                          |                           | G P<br>Home Chat | ()<br>Meetings Contacts |              | Q Search GR         | i |
| Jump  | o to                     |                           |                  | Ganesh Ranganat         | than (you) 🔹 | Ũ                   |   |
| STARF |                          |                           |                  | 08/25/20                |              |                     |   |
| *     |                          | Уоц                       |                  |                         |              | 08/25/2020 11:4     | 1 |
| 8     |                          | GR 🚽 Audio Message 0:16 💽 |                  |                         |              |                     |   |
| •     | Ganesh Ranganathan (you) | <del>द्र</del> @ …        |                  |                         |              |                     |   |
| RECEN |                          |                           |                  |                         |              |                     |   |
| 0     | it.helpdesk2@royalsundar | New Chat                  |                  |                         |              |                     |   |
| 41    | IT Help Desk             | Join a Channel            |                  |                         |              |                     |   |
| •     | Balaji Gopalakrishnan    |                           |                  |                         |              |                     |   |
| o     |                          |                           |                  |                         |              |                     |   |
| APPS  |                          |                           |                  |                         |              |                     |   |
|       |                          |                           |                  |                         |              |                     |   |
|       |                          |                           |                  |                         |              |                     |   |
|       |                          |                           |                  |                         |              |                     |   |
|       |                          |                           |                  |                         |              |                     |   |
|       |                          |                           |                  |                         |              |                     |   |
|       |                          |                           |                  |                         |              |                     |   |
|       |                          | Q Audio Message           |                  |                         |              | ۵                   |   |
|       |                          | What's on your mind       |                  |                         |              |                     |   |
| -     | P Type here to search    | -<br>=                    |                  | 1 🗉 🎲 🤅                 | 💉 🤗 🧔        | 🚅 へ 🗐 হ 🕼 ENG 14:11 | 5 |

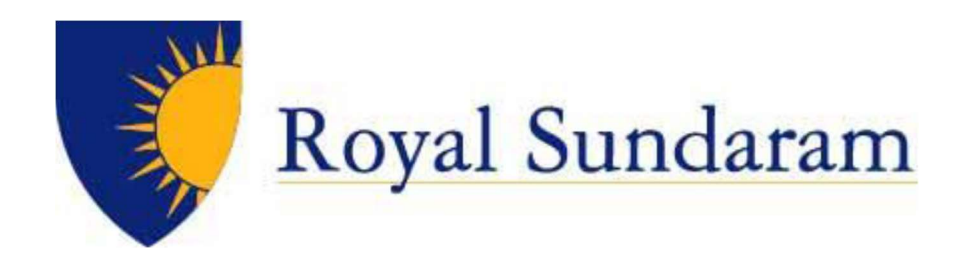

# Create a Channel – Group Chat

Access near the Recent icon Plus symbol +

Choose "Create a Channel" for group chat and add the contact for Group.

| C Zoom                                                    |                            | - 0 ×                                               |
|-----------------------------------------------------------|----------------------------|-----------------------------------------------------|
|                                                           | C Contacts                 | Q Search GR                                         |
| Jump to                                                   | Ganesh Ranganathan (you) 🔹 | 0                                                   |
| STARRED                                                   | 08/25/20                   |                                                     |
| * Starred Messages You                                    |                            | 08/25/2020 11:41                                    |
| Contact Requests     GR      Audio Message 0:16           |                            |                                                     |
| • Ganesh Ranganathan (you) Cゴ 🤤 …                         |                            |                                                     |
| RECENT - Hide 🛨                                           |                            |                                                     |
| it.helpdesk2@royalsunda     New Chat     Create a Channel |                            |                                                     |
| 斗 IT Help Desk Join a Channel                             |                            |                                                     |
| Balaji Gopalakrishnan                                     |                            |                                                     |
| O Ganesh Ranganathan                                      |                            |                                                     |
| APPS 🛨                                                    |                            |                                                     |
|                                                           |                            |                                                     |
|                                                           |                            |                                                     |
|                                                           |                            |                                                     |
|                                                           |                            |                                                     |
|                                                           |                            |                                                     |
| Q. Audio Message                                          |                            |                                                     |
| What's on your mind                                       |                            |                                                     |
|                                                           |                            | 820408                                              |
| 🗄 🔎 Type here to search 🛛 🗄 🧔 🛛                           | 💵 🖶 🔁 💷 🦉 🎁 💪 💵 🛹 🧔 🖷 🦃    | へ 雪 記 (1) ENG 14:11<br>- 14:11 見) ENG 07-05-2021 見) |

© Royal Sundaram General Insurance Co. Limited

Page | 8